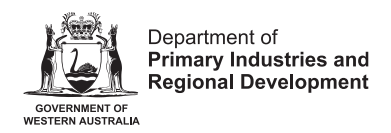

# **Confirm Identity Quick Reference Guide**

## **Confirm Identity**

## Why do you need to Confirm your Identity?

For new Brands Portal users, you will need to Confirm your Identity for each type of registration you hold.

#### When do you confirm your identity?

- If you are a first-time user of the Brands Portal, you must first Confirm your Identify before you can process Renewals or APC Payments.
- If you have multiple registrations (Beekeeper, Buyer Identification Code, Livestock, Non-Farming Property Operator), following your login, DPIRD requires you to confirm your identify for each registration you hold..

For example, if you have registered as a livestock owner and this is the first-time you have used the portal, after logging on, complete the Confirm Identity process using information relevant to that registration. If you hold other registration types with DPIRD, (e.g. as a Beekeeper), you must perform Confirm Identity using information relevant to each Registration.

## When are you not required to Confirm your Identity?

If you are a new registrant, having no previous registrations with DPIRD, you will not need to confirm your identity after you have logged on. You can simply apply for your new registration.

## Prerequisite to Confirming your Identity

Please have the following documents with you when you log into the Brands Portal for the first time for online Renewals or APC payments.

- 1<sup>st</sup> Notice received via email or post.
- PIC Card/ HIV Card

The following three pieces of information are required to complete the Confirm Identity steps.

- Reference Number
- Expiry Date
- Certificate Number

See further information in Table 1.

## Table 1 - Information about confirming your identity

| Sample 1 <sup>st</sup> Notice Letter (received via email or                                                                                                    | Sample PIC Card/Beehive Card                                                                                    |
|----------------------------------------------------------------------------------------------------|----------------------------------------------------------------------------------------------------|
| post                                                                                                    |                                                                                                    |
|                                                                                                    | Certificate of Registral #131928                                                                                |
| Department of                                                                                                    | EXPIRY: 07-May-2023                                                                                             |
| Primary Industries and<br>socreament of egional Development                                                                                                    | Expiry Date                                                                                                    |
|                                                                                                    | The second second second second second second second second second second second second second second second se |
| PO Box 1231 Our Ref: 28455<br>Bunbury WA 6231 Enquiries: 1300 926 547<br>ABN: 18 951 343 745 Email: brands.bunbury@dpird.wa.gov.au<br>Date: 060/4/2023                                                                                             | NC WEGROOTS INTERNET                                                                                            |
| TM & MO HINE<br>104 COMMERCIAL ROAD<br>FORRESTDALE WA 6112                                                                                                    |                                                                                                    |
| Expiry Date                                                                                                    |                                                                                                    |
| Dear Str / Madam<br>Stock owner re-registration due: 01/06/2023                                                                                                    |                                                                                                    |
| The Biosecurity & Agriculture Management (Identification and Movement of Stock & Apiaries) Regulations<br>2013 require stock owners to re-register every three years, and your registration is now due for renewal.                                |                                                                                                    |
| Payment before expiry is required to ensure you may legally continue to own or move stock.                                                                                                    |                                                                                                    |
| Please take this opportunity to update your contact details and add / remove properties where you keep<br>your stock, as legally required.                                                                                                    |                                                                                                    |
| Your options to renew are: Expiry Date                                                                                                    |                                                                                                    |
| 1. Via the online portal: click the link Portal URL                                                                                                    |                                                                                                    |
| 2. Download or use posted form to complete and return your renewar via email or post.                                                                                                    |                                                                                                    |
| <ol> <li>Should you wish to cancel your registration, please request the cancellation form from the<br/>Brands office. Cancellations cannot be done online.</li> </ol>                                                                             |                                                                                                    |
| <ol> <li>Should you wish to transfer ownership of this registration, you must complete the refevant<br/>sections in your renewal form or request a transfer form from the Brands effice. It cannot be<br/>done online.</li> </ol>                  |                                                                                                    |
| Your registration 8MT2 expires on 01/06/2023                                                                                                    |                                                                                                    |
| Name Reference Amount                                                                                                    |                                                                                                    |
| TM & MO HINE 28455 \$76.00 (GST Exempt)                                                                                                    |                                                                                                    |
| Credit card payment can be made online Portal URL or by returning the form by email or post. Cheque<br>payments can be returned with the form by post, please make cheque payable to Department of Primary<br>Industries and Regional Development. |                                                                                                    |
| IMPORTANT - If completing the form in hardcopy, please remember to sign it.<br>- You only need to renew your registration by one method, online or via                                                                                             |                                                                                                    |
| returning the form.<br>Yours faithfully,                                                                                                    |                                                                                                    |
| Ja.                                                                                                    |                                                                                                    |
| (                                                                                                    |                                                                                                    |
| Beth Green<br>Registrar of Stock and Aplaries                                                                                                    |                                                                                                    |
|                                                                                                    |                                                                                                    |
|                                                                                                    |                                                                                                    |

# Step 1

- Navigate to the Brands Portal
- Select the blue Login button on the New Submission screen.

| Department of<br>Primary Industries and<br>Regional Development |                                            |
|-----------------------------------------------------------------|--------------------------------------------|
| New Submission                                                  | Log In                                     |
| Pick a form > Fill the form                                     | Search submission forms Q                  |
|                                                                 |                                            |
| Department of<br>Primary Industries and<br>Regional Development | Powered by<br><b>24 Objective</b> REGWORKS |

The login procedure will use your myGovID and requires you to use the myGovID app on your smartphone to receive the 4-digit code you will need to login.

- Enter your email address on the myGovID login screen.
- The four-digit code will now appear on the screen.
- Login to your myGovID app. You will then be prompted to enter or accept the 4digit code into your myGovID app.
- Following a successful login to myGovID, select **Confirm Identify** as shown below.

| ew Submission                                                 | My Submissions          | 😝 Tom Wan     |
|---------------------------------------------------------------|-------------------------|---------------|
| Pick a form  Fill the form                                    | Search submission forms | ٩             |
| Application                                                   |                         |               |
| Amendment to Address or Property Details                      |                         | <i>→</i>      |
| New Beekeeper Registration                                    |                         | <i>→</i>      |
| New Buyer Identification Code Registration                    |                         | <i>→</i>      |
| New Livestock Owner Registration                              |                         | $\rightarrow$ |
| New Non-Farming Property Operator Registration                |                         | ÷             |
| Identity                                                      |                         |               |
| Confirm Identity<br>Required once for new Brands portal users |                         | ÷             |
|                                                               |                         |               |

## Step 2

On the next screen fill in the following information based on the documents you kept with you during the Prerequisite stage.

| BRANDS Identity Confirmation                                                                                                    |   |                                                                                                    | If you are renewing your livestock<br>application, tick this                                                                                                    |
|----------------------------------------------------------------------------------------------------|---|----------------------------------------------------------------------------------------------------|----------------------------------------------------------------------------------------------------|
| Please complete the following information, as required: *                                                                                                    |   |                                                                                                    |                                                                                                    |
| I am a owner of stock                                                                                                    |   |                                                                                                    |                                                                                                    |
| I am a beekeeper                                                                                                    |   | Select all that apply.                                                                                                    | Beekeeper application, tick this                                                                                                    |
| I am a livestock buyer or non-farming property operator                                                                                                    |   |                                                                                                    | If you are renewing your Buyer                                                                                                    |
| What is the Reference from your current Re-registration notice?*                                                                                                    |   |                                                                                                    | Non-Farming Property Operator (NFO                                                                                                    |
|                                                                                                    |   | The Reference is locate                                                                                                    | click this<br>d on the first page of the Re-registration notice.                                                                                                    |
|                                                                                                    |   |                                                                                                    |                                                                                                    |
| What is the Expiry Date from your current Re-registration notice? *                                                                                                    |   |                                                                                                    |                                                                                                    |
|                                                                                                    |   | The Expiry Date is loca                                                                                                    | ed on the first page of the renewal notice.                                                                                                    |
| What is the Certificate Number from your current PIC Card? *                                                                                                    |   | T                                                                                                    |                                                                                                    |
|                                                                                                    |   | Card.                                                                                                    | is located in the top of your most recent Pic                                                                                                    |
|                                                                                                    |   | _                                                                                                    |                                                                                                    |
|                                                                                                    |   | MA BERLEMAN                                                                                                    | Central de Pregnand Busiliana en<br>Rosenario 8. Agostaria fuera en anteresaria<br>Interesaria da Dacia 8. Agostarian Reg Antorna 2013                                                                  |
|                                                                                                    |   | IN UNDER STREET                                                                                                    | EXPIRY: 07-May-2023                                                                                                    |
|                                                                                                    |   | State of the log-to-                                                                                                    | 1 Ng Same 12/200                                                                                                    |
|                                                                                                    |   | Carrierto:                                                                                                    |                                                                                                    |
|                                                                                                    |   | NC WEGHON                                                                                                    |                                                                                                    |
| ✓ 1 am a owner of stock                                                                                                    |   |                                                                                                    |                                                                                                    |
| I am a owner of stock I am a beekeeper I am a livestock buyer or non-farming property operator                                                                                                    |   | Select all that apply.                                                                                                    |                                                                                                    |
| I am a owner of stock I am a beekeeper I am a livestock buyer or non-farming property operator What is the Reference from your current Re-registration notice?*                                                                                                    |   | Select all that apply.                                                                                                    |                                                                                                    |
| I am a owner of stock I am a beekeeper I am a livestock buyer or non-farming property operator What is the Reference from your current Re-registration notice?* 28455                                                                                                    | 0 | Select all that apply.<br>The <b>Reference</b> is locate                                                                              | d on the first page of the Re-registration notice.                                                                                                    |
| I am a owner of stock I am a beekeeper I am a livestock buyer or non-farming property operator What is the Reference from your current Re-registration notice?*  28455 What is the Expiry Date from your current Re-registration notice?*                                                                                                    | • | Select all that apply.<br>The <b>Reference</b> is locate                                                                              | d on the first page of the Re-registration notice.                                                                                                    |
| I am a owner of stock I am a beekeeper I am a livestock buyer or non-farming property operator What is the Reference from your current Re-registration notice?*  28455 Vhat is the Expiry Date from your current Re-registration notice?*  01/06/2023                                                                                                    | • | Select all that apply.<br>The <b>Reference</b> is locate<br>The <b>Expiry Date</b> is locate                                          | d on the first page of the Re-registration notice.<br>ed on the first page of the renewal notice.                                                                                                    |
| I am a owner of stock I am a beekeeper I am a livestock buyer or non-farming property operator What is the Reference from your current Re-registration notice? *  28455 What is the Expiry Date from your current Re-registration notice? *  01/06/2023 What is the Certificate Number from your current PIC Card? *                                                                                                    | • | Select all that apply.<br>The <b>Reference</b> is locate<br>The <b>Expiry Date</b> is locat                                           | d on the first page of the Re-registration notice.<br>ed on the first page of the renewal notice.                                                                                                    |
| I am a owner of stock  I am a beekeeper  I am a livestock buyer or non-farming property operator  What is the Reference from your current Re-registration notice?*  28455  What is the Expiry Date from your current Re-registration notice?*  01/06/2023  What is the Certificate Number from your current PIC Card?*  71178                                                                                                    | © | Select all that apply.<br>The <b>Reference</b> is locate<br>The <b>Expiry Date</b> is locat<br>The <b>Certificate Number</b><br>Card. | d on the first page of the Re-registration notice.<br>ed on the first page of the renewal notice.<br>is located in the top of your most recent PIC                                                      |
| I am a owner of stock  I am a beekeeper  I am a livestock buyer or non-farming property operator  What is the Reference from your current Re-registration notice? *  28455  What is the Expiry Date from your current Re-registration notice? *  01/06/2023  What is the Certificate Number from your current PIC Card? *  71178  If you how o provide d the date is a correct of the second second seco | • | Select all that apply.<br>The <b>Reference</b> is locate<br>The <b>Expiry Date</b> is locat<br>The <b>Certificate Number</b><br>Card. | d on the first page of the Re-registration notice.<br>ed on the first page of the renewal notice.<br>is located in the top of your most recent PIC                                                      |
| I am a owner of stock  I am a beekeeper I am a livestock buyer or non-farming property operator  What is the Reference from your current Re-registration notice?*  28455  What is the Expiry Date from your current Re-registration notice?*  01/06/2023  What is the Certificate Number from your current PIC Card?*  71178  If you have provided the details correctly based on Step 1 and Step 2. Your name                                                                                                    | • | Select all that apply. The Reference is locate The Expiry Date is locat The Certificate Number Card.                                  | d on the first page of the Re-registration notice.<br>ed on the first page of the renewal notice.<br>is located in the top of your most recent PIC                                                      |
| I am a owner of stock I am a beekeeper I am a livestock buyer or non-farming property operator What is the Reference from your current Re-registration notice?*  28455 What is the Expiry Date from your current Re-registration notice?*  01/06/2023 What is the Certificate Number from your current PIC Card?*  71178 If you have provided the details correctly based on Step 1 and Step 2, Your name will appear in the "Confirm the Owner"                                                                                                    | • | Select all that apply. The <b>Reference</b> is locate The <b>Expiry Date</b> is locate The <b>Certificate Number</b> Card.            | d on the first page of the Re-registration notice.<br>ed on the first page of the renewal notice.<br>is located in the top of your most recent PIC                                                      |
| I am a owner of stock I am a beekeeper I am a livestock buyer or non-farming property operator What is the Reference from your current Re-registration notice?*  28455 What is the Expiry Date from your current Re-registration notice?*  01/06/2023 What is the Certificate Number from your current PIC Card?*  71178 If you have provided the details correctly based on Step 1 and Step 2, Your name will appear in the "Confirm the Owner of the registration", highlighted in                                                                                                    |   | Select all that apply. The Reference is locate The Expiry Date is locat The Certificate Number Card.                                  | d on the first page of the Re-registration notice.<br>ed on the first page of the renewal notice.<br>is located in the top of your most recent PIC                                                      |
| <ul> <li>I am a owner of stock         <ul> <li>I am a beekeeper</li> <li>I am a livestock buyer or non-farming property operator</li> </ul> </li> <li>What is the Reference from your current Re-registration notice?*         <ul> <li>28455</li> <li>What is the Expiry Date from your current Re-registration notice?*</li> <li>01/06/2023</li> </ul> </li> <li>What is the Certificate Number from your current PIC Card?*         <ul> <li>71178</li> <li>If you have provided the details correctly based on Step 1 and Step 2, Your name will appear in the "Confirm the Owner of the registration", highlighted in Red below.</li> </ul> </li> </ul>                                                                                                    |   | Select all that apply. The Reference is locate The Expiry Date is locat The Certificate Number Card.                                  | d on the first page of the Re-registration notice.<br>ed on the first page of the renewal notice.<br>is located in the top of your most recent PIC<br>Performent of Registration<br>EXPIRE: 07-May-2023 |
| I am a owner of stock I am a beekeeper I am a livestock buyer or non-farming property operator What is the Reference from your current Re-registration notice?*  28455 What is the Expiry Date from your current Re-registration notice?*  1/06/2023 What is the Certificate Number from your current PIC Card?*  71178 If you have provided the details correctly based on Step 1 and Step 2, Your name will appear in the "Confirm the Owner of the registration", highlighted in Red below.                                                                                                    |   | Select all that apply. The Reference is locate The Expiry Date is locat The Certificate Number Card.                                  | d on the first page of the Re-registration notice.<br>ed on the first page of the renewal notice.<br>is located in the top of your most recent PIC                                                      |
| I am a owner of stock I am a beekeeper I am a livestock buyer or non-farming property operator What is the Reference from your current Re-registration notice?* 28455 What is the Expiry Date from your current Re-registration notice?* 01/06/2023 What is the Certificate Number from your current PIC Card?* 71178 If you have provided the details correctly based on Step 1 and Step 2, Your name will appear in the "Confirm the Owner of the registration", highlighted in Red below.                                                                                                    |   | Select all that apply. The <b>Reference</b> is locate The <b>Expiry Date</b> is locat The <b>Certificate Number</b> Card.             | d on the first page of the Re-registration notice.<br>ed on the first page of the renewal notice.<br>is located in the top of your most recent PIC                                                      |
| I am a owner of stock I am a beekeeper I am a livestock buyer or non-farming property operator What is the Reference from your current Re-registration notice?*  28455 What is the Expiry Date from your current Re-registration notice?*  1/06/2023 What is the Certificate Number from your current PIC Card?*  71178 If you have provided the details correctly based on Step 1 and Step 2, Your name will appear in the "Confirm the Owner of the registration", highlighted in Red below.  20nfirm the Owner of the Registration?*                                                                                                    |   | Select all that apply. The Reference is locate The Expiry Date is locat The Certificate Number Card.                                  | d on the first page of the Re-registration notice.                                                                                                    |

#### Now select the declaration ticket box and Click Next

|                                                                                                    | The Expiry Date is located on the first page of the renewal notice.                                                                                                    |
|----------------------------------------------------------------------------------------------------|----------------------------------------------------------------------------------------------------|
| hat is the Certificate Number from your current PIC Card? * 71178                                                                                                    | The Certificate Number is located in the top of your most recent PIC Card.                                                                                                    |
| onfirm the Owner of the Registration? *<br>TM & MO HINE<br>I declare that I am 18 years of age or over, or that I fully understand and accept the I<br>responsibilities for livestock ownership as contained in the Biosecurity and Agricult | Image: Section of Registing Section of Registing Section of Re |
| Management (Identification and Maxament of Otack and Aniarian) resulations 0010                                                                                                    |                                                                                                    |

The identity Confirmation page will display.

**Note** - Please make sure your information is correct before clicking the **Submit Now** button.

#### Confirm Identity is now complete.

#### Important Disclaimer

The Chief Executive Officer of the Department of Primary Industries and Regional Development and the State of Western Australia accept no liability whatsoever by reason of negligence or otherwise arising from the use or release of this information or any part of it.

Copyright © State of Western Australia (Department of Primary Industries and Regional Development), 2023.